## Activer ou désactiver AssistiveTouch sur iPhone

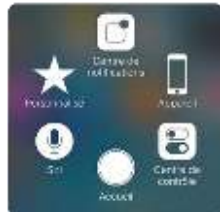

Ouvrez l'application « Réglages » - suivre comme sur les images ci-dessous

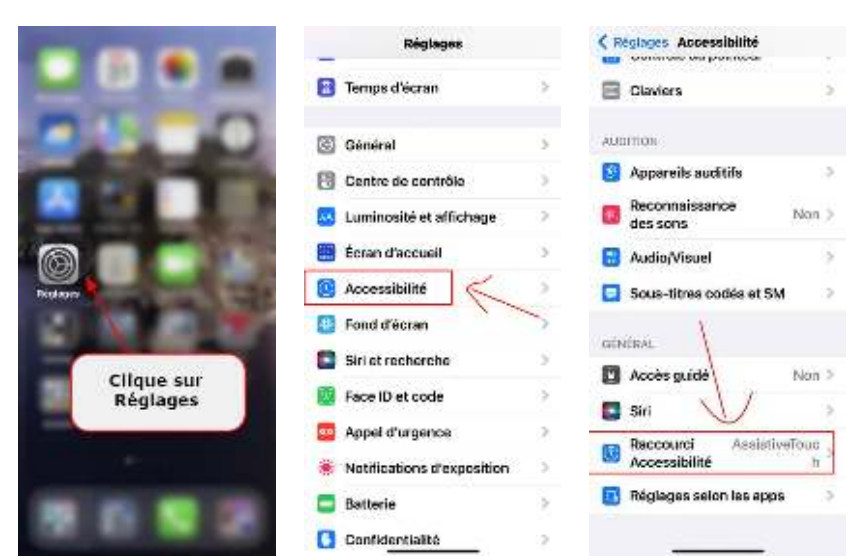

Et accédez à la section « Accessibilité », Tout en bas accédez à la section « Raccourci Accessibilité » Puis on clique sur AssistiveTouch pour qu'il soit sélectionner, on revient en arrière une fois fait et on accède à la section Toucher, puis la section AssistiveTouch

| < Raccourci Accessibilité                                                                                                    | C Régleges Accessibilité    | CRetour Toucher                                                                                                  |
|----------------------------------------------------------------------------------------------------|-----------------------------|----------------------------------------------------------------------------------------------------|
|                                                                                                    | 🧱 Animation >               |                                                                                                    |
| Effectuez la configuration puis appuyez<br>trolt fois sur le bouton factral pour activer<br>ou désactiver les fonctionnalités<br>d'accessibilité. | 👩 Contenu énoncé 📀          | AssistiveTouch                                                                                                   |
|                                                                                                    | Descriptions audio Non 3    | AssistiveTouch yous permet of Alise<br>Phone si yous épirouxez de juitin utrés à                                 |
| CLIQUEZ TROIS FORSISURICE BOUTON<br>LATÉRAL POUR :                                                                                                | Disetty in all comparise    | adaptatif yous est néechaire.                                                                                    |
| Accès complet au clavier 👘                                                                                                    | Travitar                    | Accès facile 🛛 💭                                                                                                 |
| 🗸 AssistiveTouch                                                                                                    | Face ID et attention        | Uninges vers le bas au riveau du hord<br>Inférieur de l'écom pour rendre le beut de<br>Inférieur accessible.     |
| 🔨 Augmenter le contraste 🛛 💳                                                                                                    | Contrôle de sélection Non > | The Article States                                                                                               |
| Balance Gauche/Droite                                                                                                    | Contrôle vocel Non >        | Haptic Touch                                                                                                    |
| Contrôle de sélection                                                                                                    | Bouton latéral              | appuyez sur restan perdamontaremes<br>durdes pour afficher des eperçus, des<br>autiens et des menus contactauls. |
| Contrôle vocal                                                                                                    | Apple TV Remote             | Adaptation aux pressions Non 2                                                                                   |
| Filtres de couleur                                                                                                    | Contrôle du pointeur        | Si your rencontrer des difficultée à utiliser                                                                    |
| Inversion classique                                                                                                    | Claviers                    | Pecran tactile, ajuster les réalages<br>surrants pour modifier la reponse de<br>Décran ausaid aoun la fouches.   |
| Inversion intelligente                                                                                                    |                             |                                                                                                    |
| Loupe =                                                                                                    | AUDITION                    | Toucher pour réactiver                                                                                           |
|                                                                                                    | <b>A</b>                    | mine figure to the other of the lot                                                                              |

Voilà c'est activé